密封一体式

| 1、 产品介绍       | 3  |
|---------------|----|
| 2、产品技术参数      | 4  |
| 2.1 型号命名规则    | 4  |
| 2.2 产品参数      | 5  |
| 3、尺寸外观        | 8  |
| 3.1、外观尺寸      | 8  |
| 4、面板指示灯       | 9  |
| 4.1、LED 指示灯定义 | 9  |
| 4.2、面板旋钮定义    | 10 |
| 5、接线端子及接线说明   | 11 |
| 5.1、接线脚位定义    | 11 |
| 5.2、接线说明及要求   | 17 |
| 6、 连接软件指导     | 19 |

### 1、产品介绍

CB2 系列一体式 I/O 模块,可以通过工业以太网总线接口连接到支持 CC LinklE Field Basic 总线协议的上位机(如三菱 Q/R/L/FX 等系列)或网络组态中。

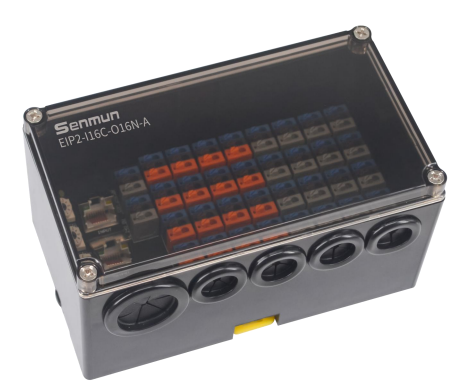

产品具有以下特点:

■ 密封防尘

采用密封式外壳,有效防尘。

■ 速度快

百兆工业以太网口,采用45°接口,有效减少网线弯折产生的应力,增 加系统可靠性

■ 易诊断

模块上设有丰富诊断功能及指示状态,方便用户识别模块当前运行状态

■ 易组态

组态、配置方便

■ 易安装

DIN 35 mm 标准导轨安装。 采用弹片式接线端子, 配线方便快捷

## 2、产品技术参数

## 2.1 型号命名规则

# $\frac{CB}{1} \xrightarrow{2-1} 16 N - O 16 N - A 9$

| ① EC:Ether CAT 总线<br>PN:Profinet 总线<br>EIP:EtherNET/IP 总线<br>CB:CC-Link IEFB 总线 | ⑤数字量输入极性,<br>N:NPN,P:PNP<br>模拟量输入类型,<br>A: 电流型,V: 电压型                                       |
|---------------------------------------------------------------------------------|---------------------------------------------------------------------------------------------|
| <ul><li>②无:常规一体式</li><li>1:超薄一体式</li><li>2:密封型一体式</li></ul>                     | ⑥输出模块                                                                                       |
| ③输入模块                                                                           | ⑦输出点数                                                                                       |
| ④输入点数                                                                           | <ul> <li>⑧数字量输出极性,</li> <li>N:NPN,P:PNP</li> <li>模拟量输出类型,</li> <li>A: 电流型,V: 电压型</li> </ul> |

## 2.2 产品参数

| 通用参数   |                        |  |
|--------|------------------------|--|
| 总线协议   | CC LinkIE Field Basic  |  |
| 连接方式   | RJ45*2                 |  |
| 组态方式   | 通过主站                   |  |
| 拓扑方式   | 线型、星型等                 |  |
| 传输速率   | 100Mb/s                |  |
| 传输距离   | 100m(站站距离)             |  |
| 传输介质   | Ethernet CAT5 类及以上     |  |
|        | 电源参数                   |  |
| 额定输入电压 | 24VDC(18 ~ 36V)        |  |
| 额定电流消耗 | 40mA                   |  |
| 过压保护   | 支持                     |  |
| 隔离耐压   | 现场侧和数字侧 AV500 V,通道间不隔离 |  |
| 环境参数   |                        |  |
| 工作温度   | 0~55℃                  |  |
| 存储温度   | -20~+85℃               |  |
| 相对湿度   | 95% 无冷凝                |  |
| 防护等级   | IP20                   |  |

| 数字量参数   |                          |          |  |  |
|---------|--------------------------|----------|--|--|
| 输入信号    | NPN PNP                  |          |  |  |
| 额定电平    | 0V                       | 24V      |  |  |
| 信号0电平   | 15~30VDC                 | 0~5VDC   |  |  |
| 信号1电平   | 0~5VDC                   | 15~30VDC |  |  |
| 通道数量    | 16、32                    |          |  |  |
| 通道指示灯   | 绿灯 LED 灯                 |          |  |  |
| 单通道消耗电流 | 5mA                      |          |  |  |
| 隔离方式    | 光耦隔离                     |          |  |  |
| 端口防护    | 过压冲击保护                   |          |  |  |
| 电气隔离    | AC500V                   |          |  |  |
|         |                          |          |  |  |
| 输出信号    | NPN PNP                  |          |  |  |
| 额定电平    | 0V (max:1.5V) 24V(18~36) |          |  |  |
| 单通道额定电流 | Max:0.5A                 |          |  |  |

| 信号1电平 | 0~5VDC    | 15~30VDC |
|-------|-----------|----------|
| 负载类型  | 阻性负载、感性负载 |          |
| 通道数量  | 16、32     |          |
| 通道指示灯 | 绿灯 LED 灯  |          |
| 隔离方式  | 光耦隔离      |          |
| 端口防护  | 过流、过压保护   |          |
| 电气隔离  | AC500V    |          |

| 模拟量参数 |                                         |  |
|-------|-----------------------------------------|--|
| 模拟量输入 | 0~10V/±10V/0~5V/±5V/4~20mA/0~20mA(量程可选) |  |
| 输入通道数 | 4、8                                     |  |
| 输入滤波  | 可配置: 0~3 等级(默认1)                        |  |
| 输入阻抗  | >500ΚΩ                                  |  |
| 分辨率   | 16bit                                   |  |
| 采用速率  | ≤1 ksps                                 |  |
| 精度    | ±0.1%                                   |  |
| 通道指示灯 | 绿灯 LED 灯                                |  |
| 端口防护  | 过压冲击保护                                  |  |
| 电气隔离  | AC500V                                  |  |

| 模拟量参数 |             |               |
|-------|-------------|---------------|
| 模拟量输出 | 电压          | 电流            |
| 量程    | 0~10V/±10V  | 4~20mA/0~20mA |
| 输入通道数 | 4、8         |               |
| 负载阻抗  | ≥2 KΩ 100 Ω |               |
| 分辨率   | 16bit       |               |
| 采用速率  | ≤1 ksps     |               |
| 精度    | ±0.1%       |               |
| 通道指示灯 | 绿灯 LED 灯    |               |
| 电气隔离  | AC500V      |               |

| 量程范围 | 0~10V                                  | -10~10V                               | 0~5V                                 | -5~5V                                  |
|------|----------------------------------------|---------------------------------------|--------------------------------------|----------------------------------------|
| 量程选择 | 0                                      | 1                                     | 2                                    | 3                                      |
| 码值范围 | 0~32767                                | -32768~32767                          | 0~32767                              | -32768~32767                           |
| 电压输入 | (32767)                                | (32767)                               | (32767)                              | (32767)                                |
| 计算公式 | $D = \left( \frac{10}{10} \right) * 0$ | $D = \left( \frac{1}{20} \right) * 0$ | $D = \left( \frac{1}{5} \right) * 0$ | $D = \left( \frac{10}{10} \right) * 0$ |
| 量程范围 | 4~20mA                                 | 0~20mA                                |                                      |                                        |
| 量程选择 | 4                                      | 5                                     |                                      |                                        |
| 码值范围 | 0~65535                                | 0~65535                               |                                      |                                        |
| 电流输入 | 65535                                  | 65535                                 |                                      |                                        |
| 计算公式 | $D = \frac{16}{16} * I - 16384$        | $D = \frac{1}{20} * I$                |                                      |                                        |
|      |                                        |                                       |                                      |                                        |

#### 模拟量输入量程选择及计算公式

\*D 码值 U电压

#### 模拟量输出量程选择及计算公式

| 量程范围 | 0~10V                               | -10~10V               |
|------|-------------------------------------|-----------------------|
| 量程选择 | 0                                   | 1                     |
| 码值范围 | 0~32767                             | -32768~32767          |
| 电压输出 | U = D * 10                          | D * 20                |
| 计算公式 | $0 = \frac{1}{32767}$               | $0 = \frac{1}{32767}$ |
|      |                                     |                       |
| 量程范围 | 4~20mA                              | 0~20mA                |
| 量程选择 | 0                                   | 1                     |
| 码值范围 | 0~65535                             | 0~65535               |
| 电流输出 | 16                                  | <i>D</i> * 20         |
| 计算公式 | $I = (D + 16384) * \frac{1}{65535}$ | $I = \frac{1}{65535}$ |
|      |                                     |                       |

\*D 码值 | 电流

3、模块尺寸外观

## 3.1、模块各部件名称

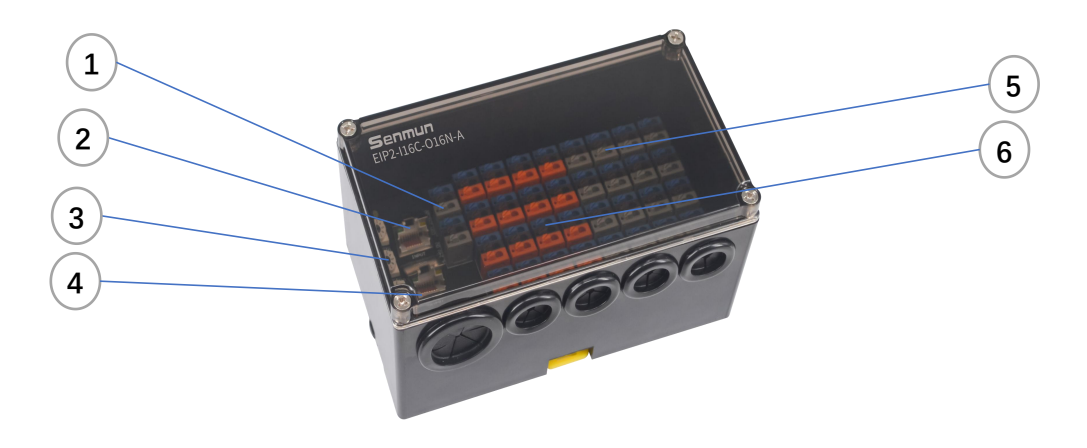

- ① : 电源插头
- ② : 总线接口, RJ45 \* 2
- ③ : 拨码旋钮
- ④ : 面板指示灯
- ⑤ : IO 输入接线端子
- ⑥ : IO 输出指示灯

## 3.1、外部尺寸

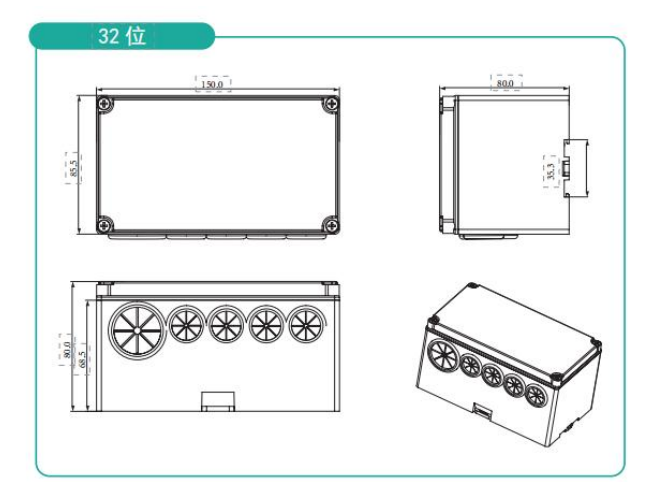

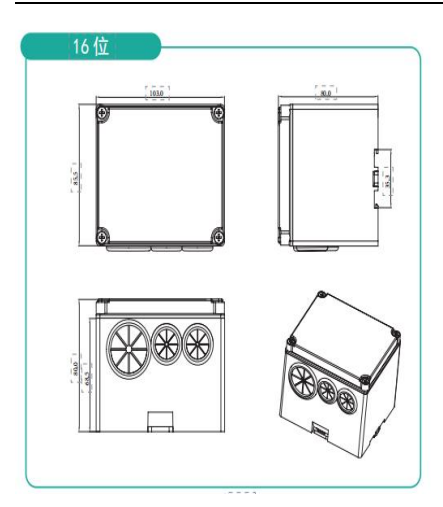

## 4、面板指示灯

## 4.1、**LED 指示灯定义**

| POW 指示灯        | 含义         |
|----------------|------------|
| 灭              | 产品未上电或供电异常 |
| 〇 闪烁           | 内部电源异常     |
| - 亮            | 电源供电正常     |
| ERR 指示灯        |            |
| 灭              | 通信正常       |
| - 亮            | 通信异常       |
| RUN 指示灯        |            |
| ○ 灭            | 模块未连接      |
| - 亮            | 模块运行中      |
| IN/OUT 网口状态指示灯 |            |
| ○ 灭            | 无网络连接或异常   |
| 绿灯常亮           | 连接建立       |

4.2、旋钮开关定义

192. 168. 0. XXX

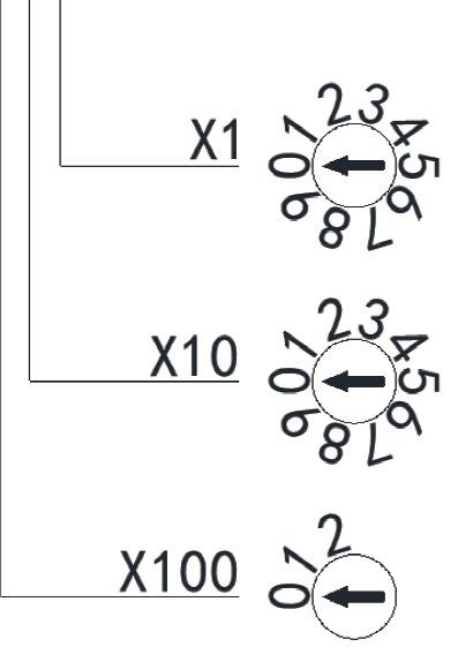

| 设定值(十进制)    | 描述                                                                           |
|-------------|------------------------------------------------------------------------------|
| 001~254     | 设定 IP 地址低位 1Byte。通过 "×100"对百位、通过 "×10"对十位、通过 "×1"<br>对个位,在 1 ~ 254 的范围内进行设定。 |
| 000、255~998 | 模块当前使用的 IP 地址为上次上位机更改的 IP 地址或出厂 IP 地址,出厂 IP<br>地址为 0.0.0.0。                  |
| 999         | 恢复出厂设置 IP。                                                                   |

#### IP 地址如何恢复出厂设置

- 将旋钮开关恢复至 999, 给模块上电
- 模块上电后,将自动执行恢复出厂设置
- 模块恢复出厂设置后,将旋钮开关旋至 000,重新上电后,IP 地址恢复为出厂 设置 0.0.0.0,启动方式为 BOOTP
- 备注: (1)请选用开口为 2mm 的一字起旋转拨码。

(2)通讯过程中如需要改变站号必须重新上电,新的设置才会生效。(3)站号设置如超出设置范围,模块会出现通讯错误或者无法连接主站。

5、接线端子及接线图

## 5.1、接线脚位定义

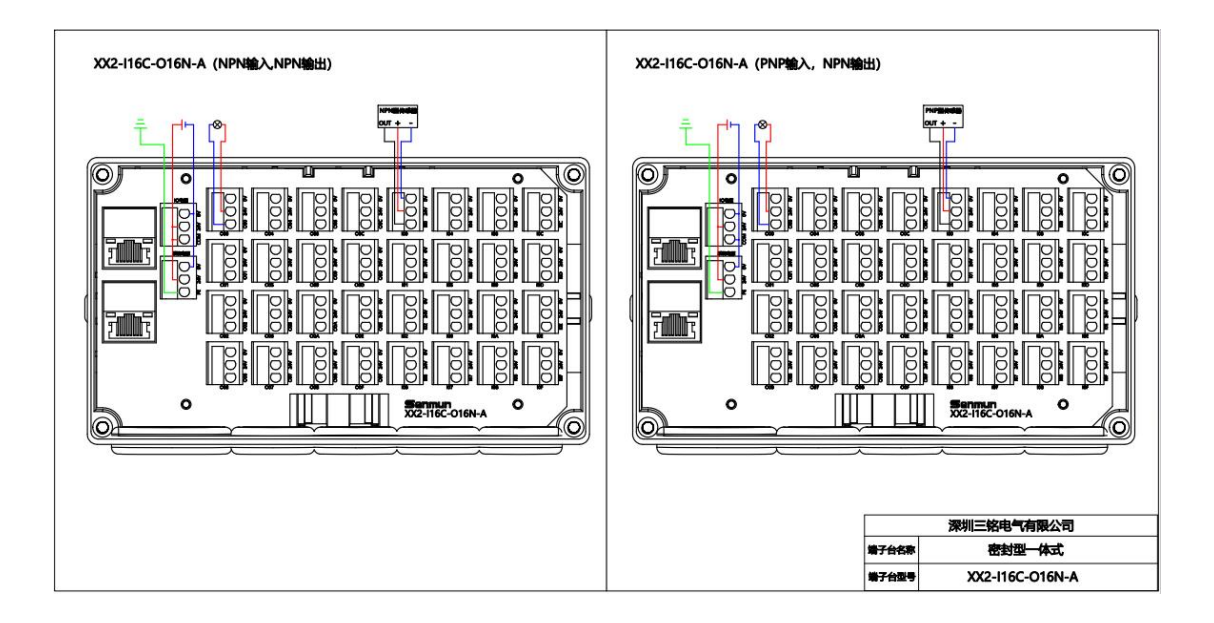

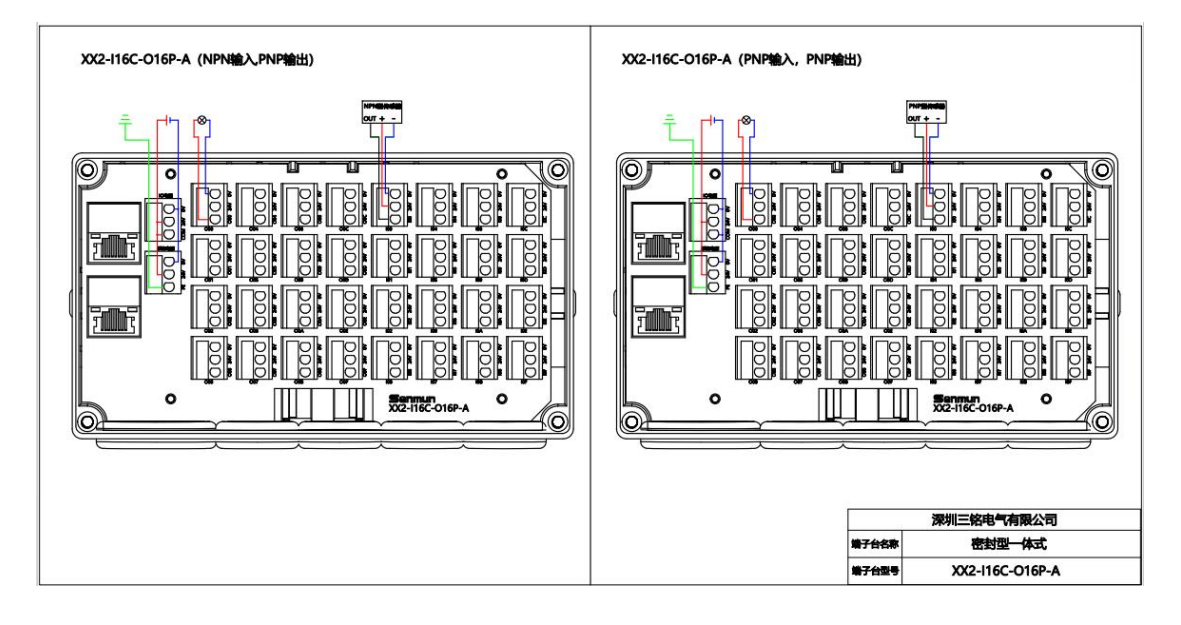

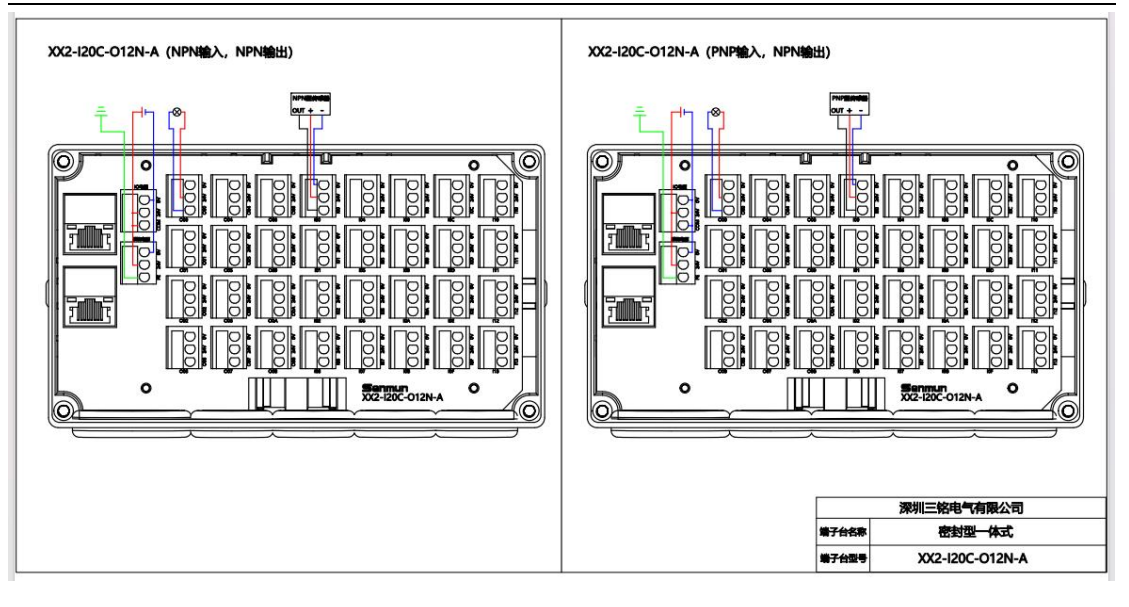

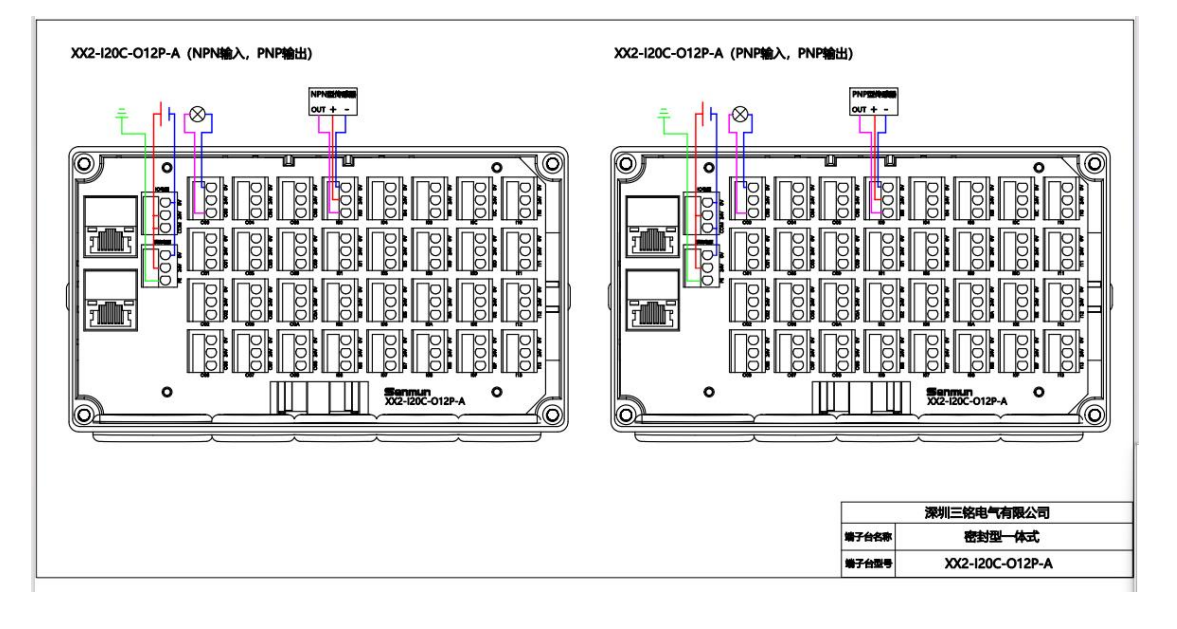

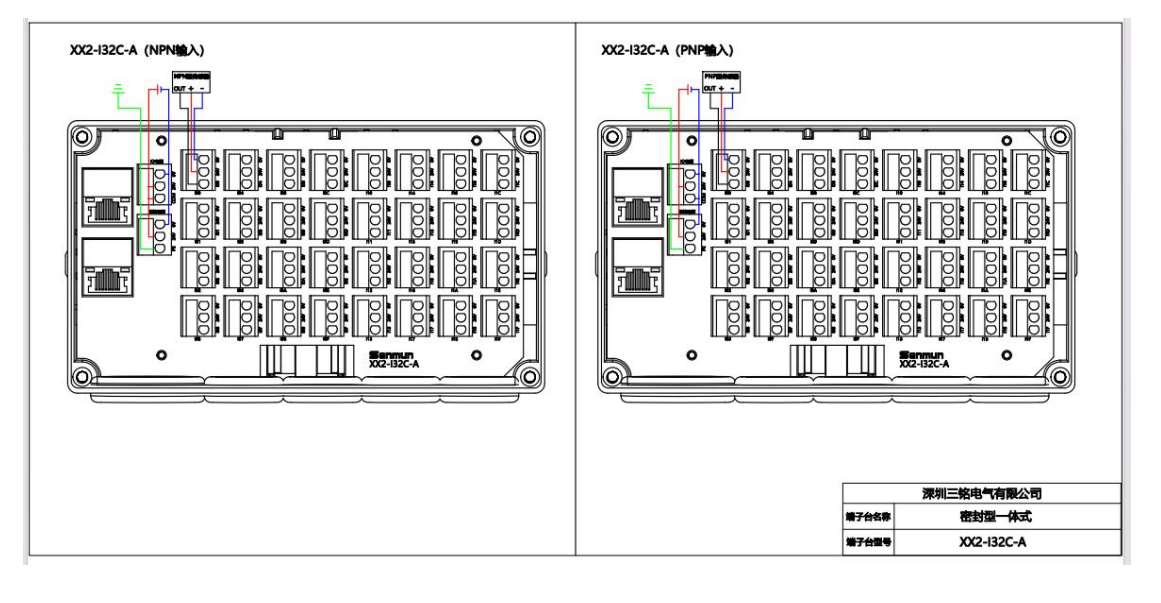

#### 12 / 27

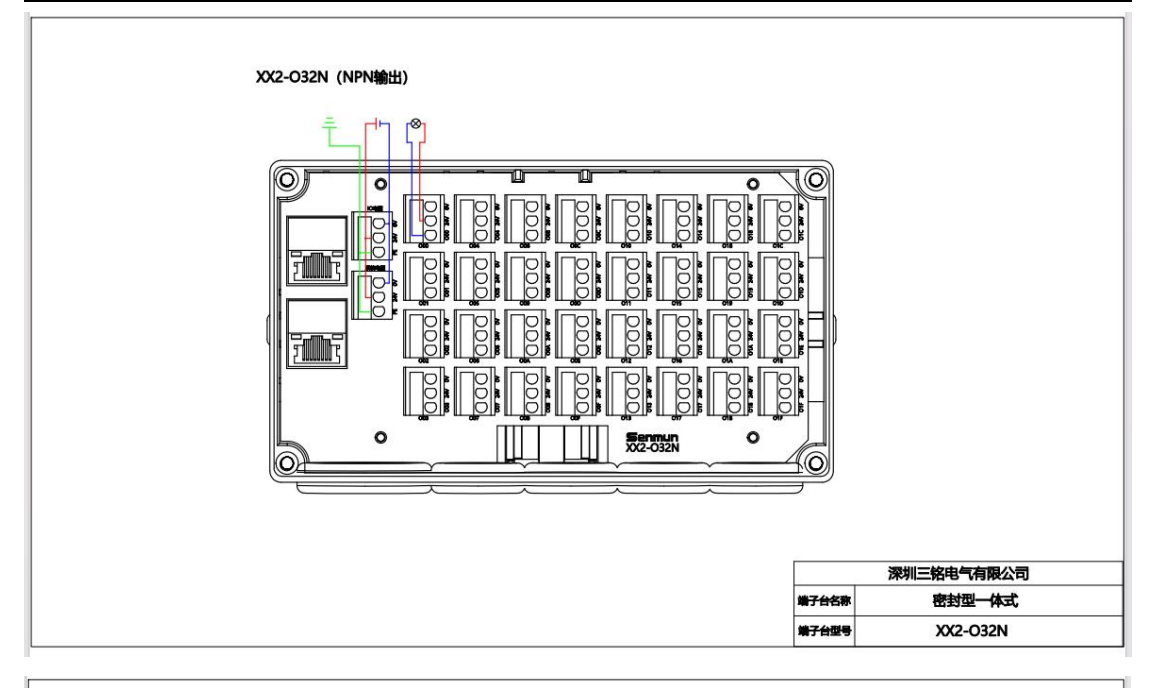

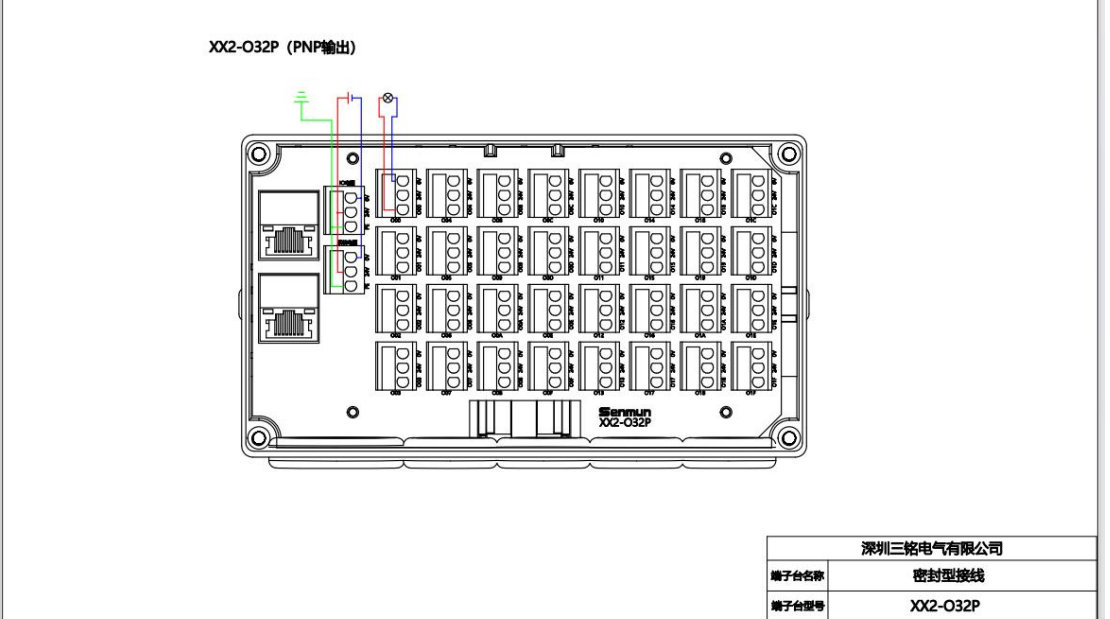

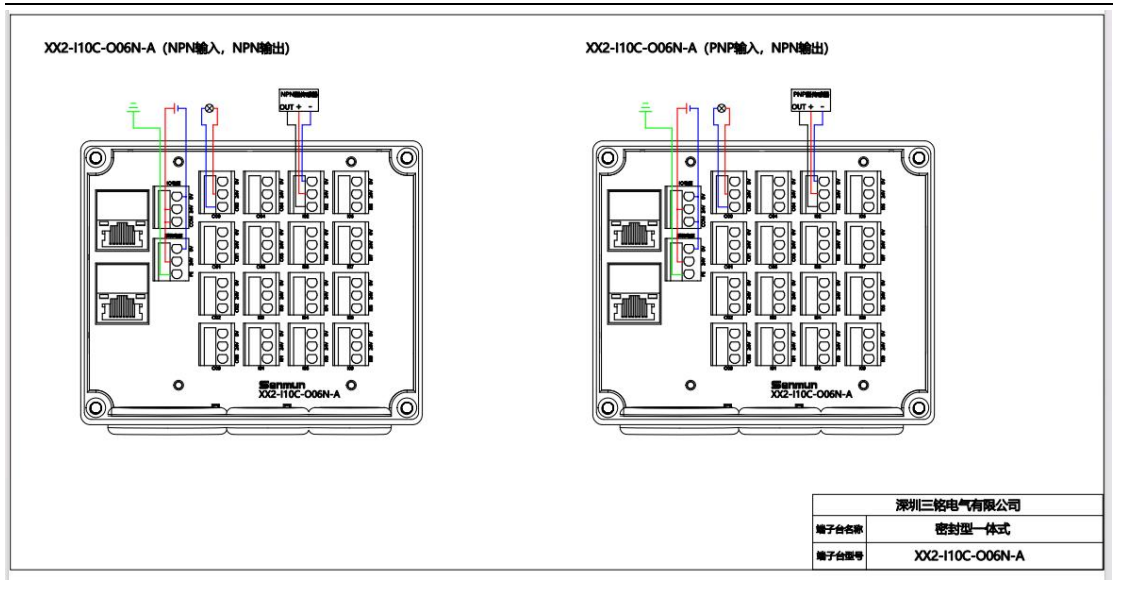

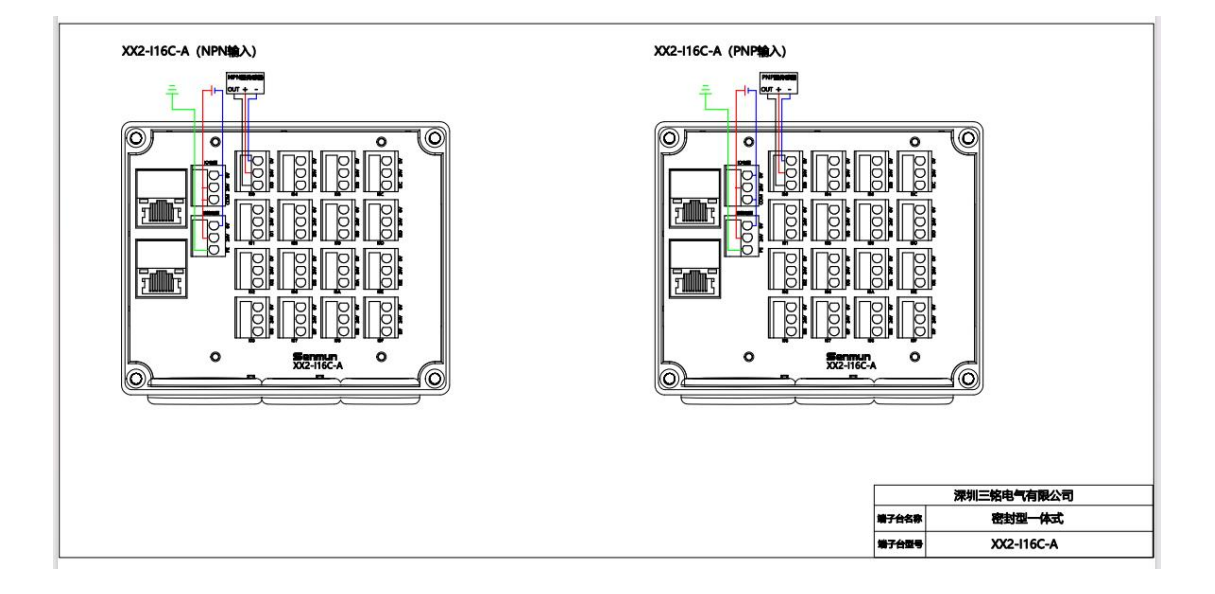

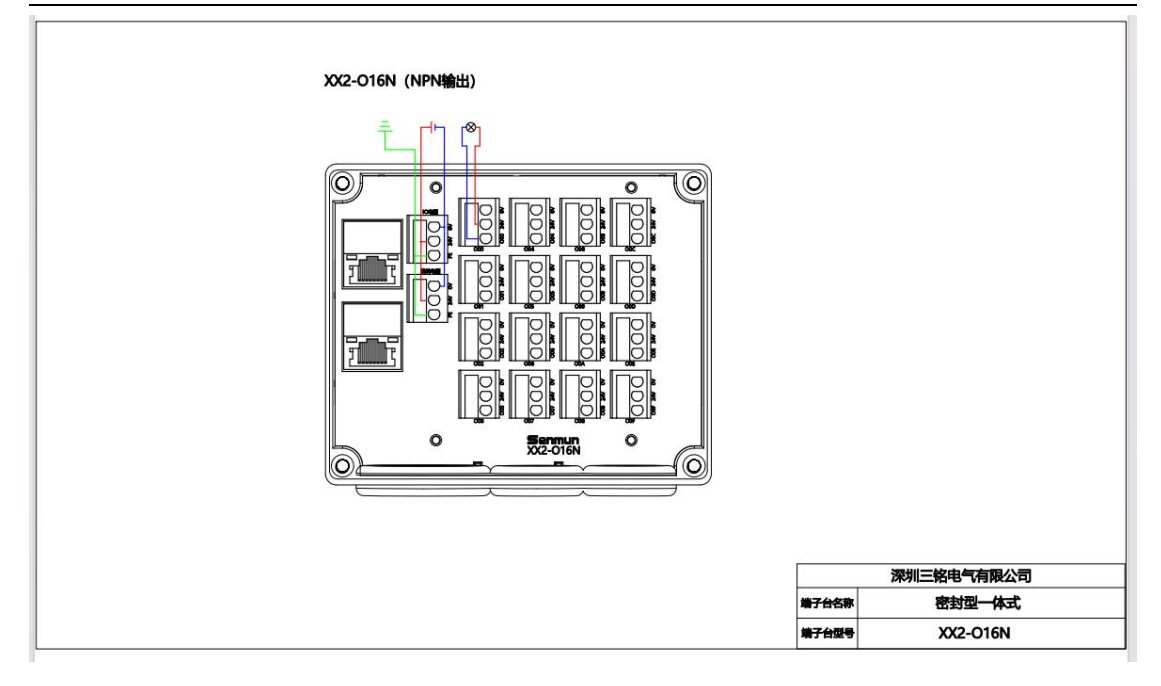

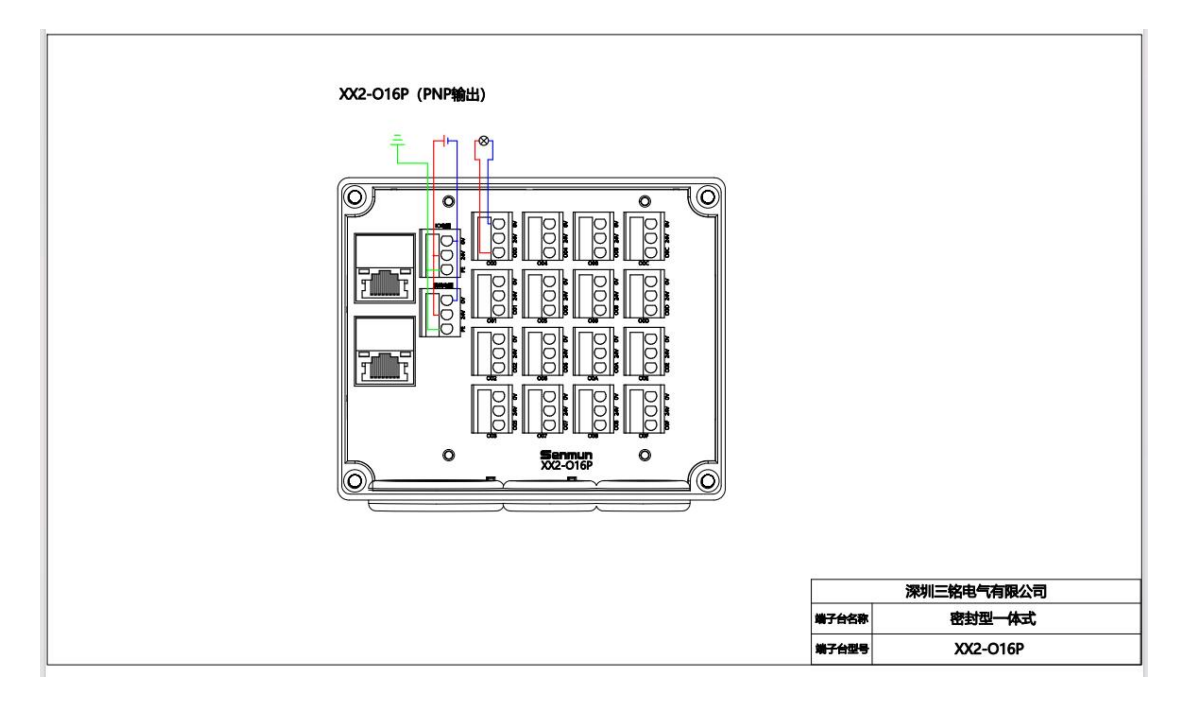

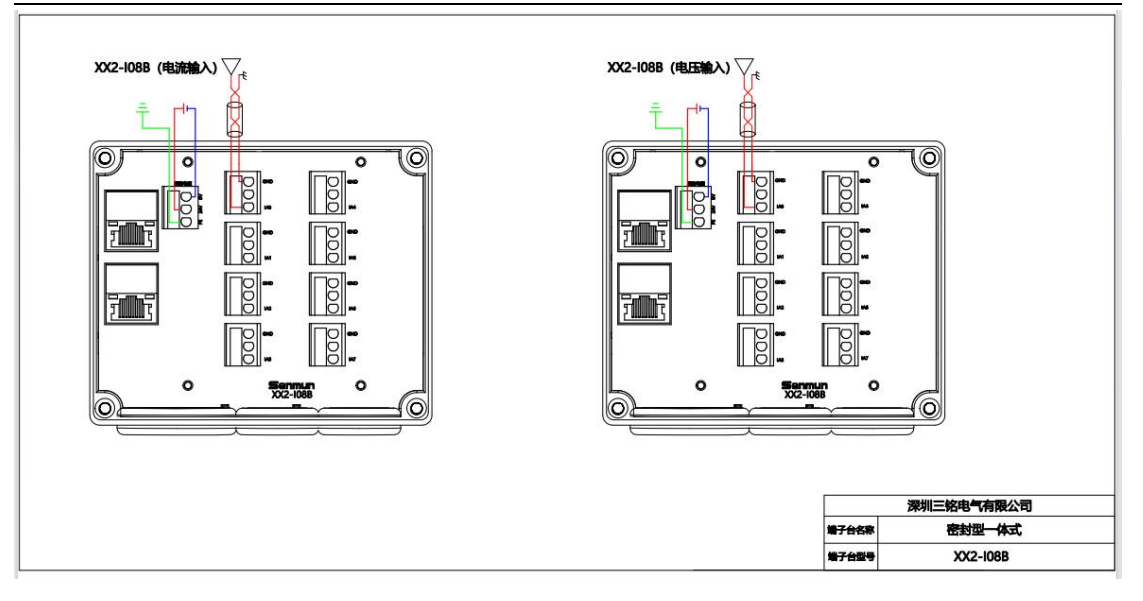

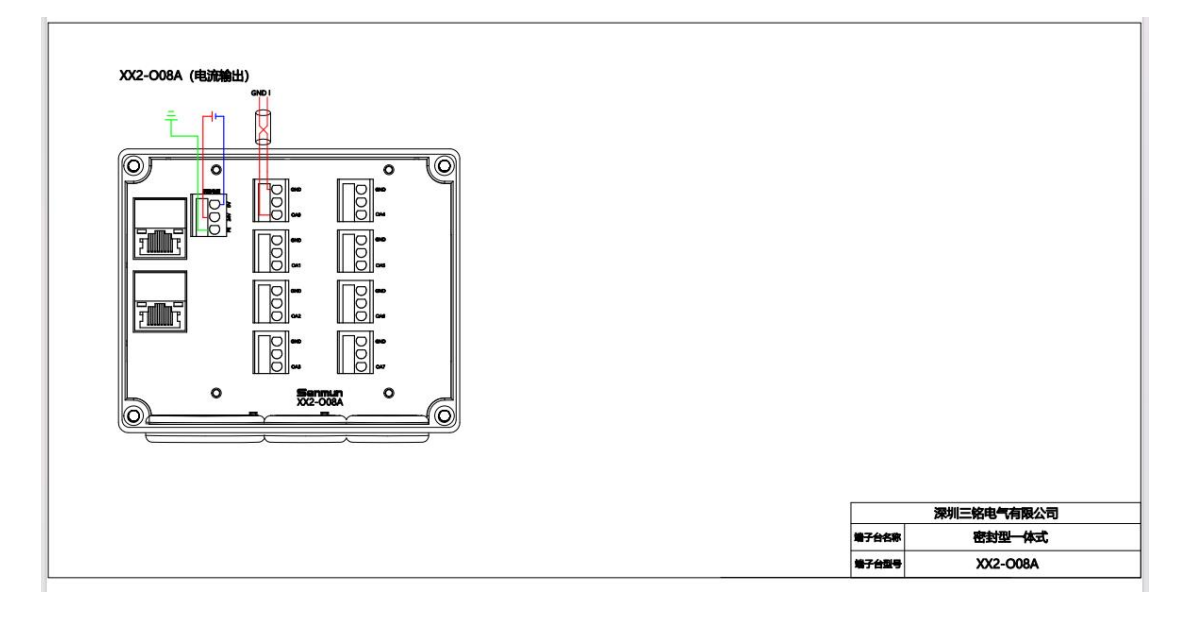

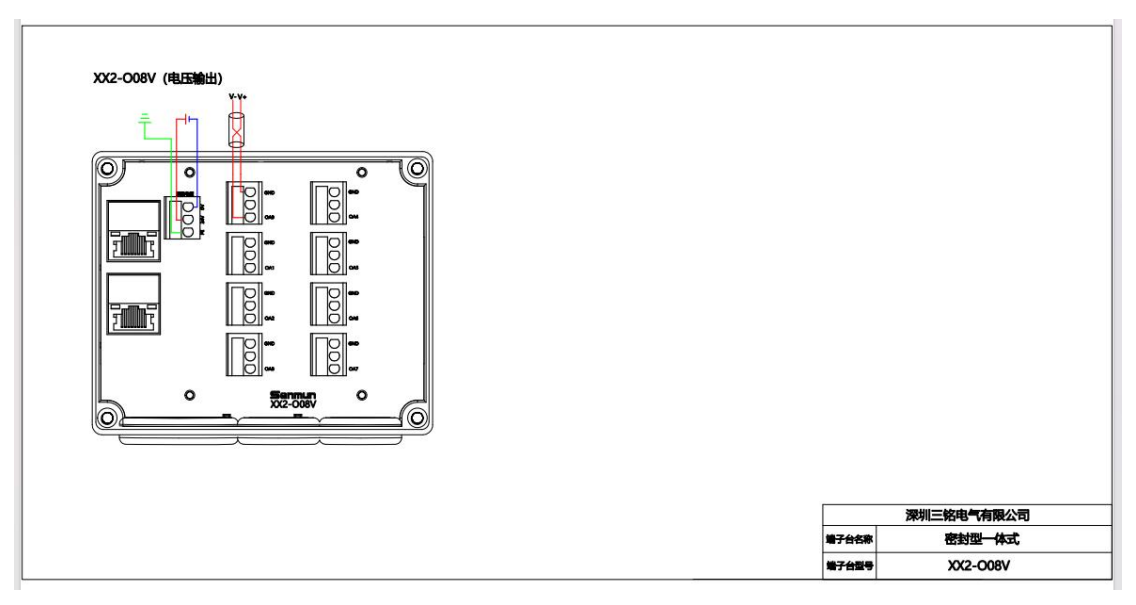

16 / 27

## 5.2、接线说明及要求

端子采用免螺丝设计,线缆的安装及拆卸均可使用一字型螺丝刀操作(规格: ≤ 3 mm)操作

0

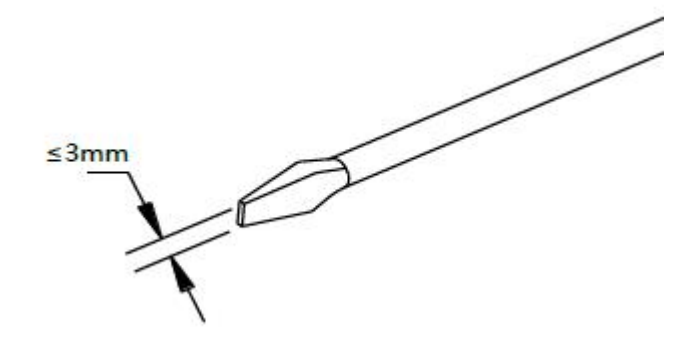

#### 推荐将信号线压入管型冷压端子后接入接线端子。

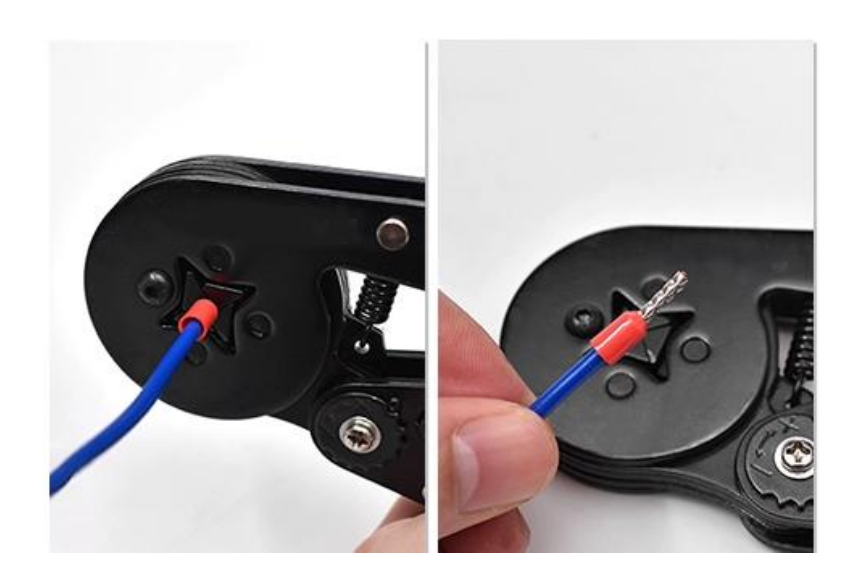

| 管型绝缘端头规格表       |           |                      |
|-----------------|-----------|----------------------|
| 规格要求            | 型号        | 导线截面积mm <sup>2</sup> |
| 管型绝缘端子L 的长度为≥10 | ET0.5-10  | 0.5                  |
| mm              | ET0.5-12  | 0.5                  |
|                 | ET0.75-10 | 0.75                 |

| $\sim$         | ET0.75-12 | 0.75 |  |
|----------------|-----------|------|--|
| W I            | ET1.0-10  | 1.0  |  |
|                | ET1.5-12  | 1.0  |  |
| <sup>B</sup> V |           |      |  |
|                |           |      |  |
|                |           |      |  |

## 6 使用

## 6.1 基于 GX-Works 软件入门指导

配置文件:对应型号的 cspp 文件

1) 打开 GX-Works2 软件,点击"关闭工程",工程关闭状态才能导入 CSPP 文件

| MELSOFT<br>工程(P)                                                   | 系列 GX Works2 (工程<br>编辑(E) 搜索/替换(E                                                                                                    | 未设置)- [[<br>) 转换/编     | PRGJ写入 MAIN 1岁<br>译(C) 视图(V) 3 | 9]<br>主线(Q) 调试(B) 诊断(D) | 工具(I) 鑽口(W) 帮助(H)                     |                       |              |                            | . — . | 0 ×<br>_ 8 × |
|--------------------------------------------------------------------|----------------------------------------------------------------------------------------------------|------------------------|--------------------------------|-------------------------|---------------------------------------|-----------------------|--------------|----------------------------|-------|--------------|
| <ul> <li>計 新建</li> <li>計 新建</li> <li>1 新建</li> <li>1 新建</li> </ul> | (N)<br>(Q)                                                                                                    | Ctrl+N<br>Ctrl+O       | 1510 al 🖬 🛱<br>1920            | (明 <b>学界教教</b> 教表)<br>- | ● ● ● ● ● ● ● ● ● ● ● ● ● ● ● ● ● ● ● | 2。<br>1. 苏希·苏斯斯斯·苏格斯斯 |              | aa]# <mark>#</mark> ₽&?≣Q. |       |              |
| 关闭                                                                 | Q                                                                                                    |                        | A MAIN 1% ×                    |                         |                                       |                       |              | -                          |       | 4 0 -        |
| 日 保存                                                               | (\$)                                                                                                    | Ctrl+S                 |                                |                         |                                       |                       |              |                            |       |              |
| 另存                                                                 | 为(A)                                                                                                    |                        |                                |                         |                                       |                       |              |                            |       | 1            |
| 日 田相                                                               | /解压缩( <u>M</u> )                                                                                                    | •                      | 0                              |                         |                                       |                       |              |                            | END   | H            |
|                                                                    | (D)-     (D)-     (D)- | )<br>)<br>)<br>(Ctri+P |                                |                         |                                       |                       |              |                            | L     |              |
|                                                                    | 2                                                                                                    |                        |                                |                         |                                       |                       |              |                            |       |              |
|                                                                    |                                                                                                    |                        |                                |                         | 简体。                                   | 中文 无标签                | L06/L06-P 本站 | 0/1步                       | 改写    | 大写 数字        |

#### 2) 点击工具→配置文件管理→登录,找到三铭提供的 CSPP 文件

| IPUC BARD BARD BARD BARD BARD BARD IND     IPUC BARD BARD BARD BARD IND                                                                                                    | of MELSOFT账列 GX Works2 (工程未设置) - [[PRG]写入 MAIN 1步] |                         |                                       | – ø × |
|----------------------------------------------------------------------------------------------------|----------------------------------------------------|-------------------------|---------------------------------------|-------|
| Image: Image:                                | 工程(P)编辑(E) 操案/替换(P) 转换/编译(C) 视图(V) 在线(Q) 调试(B)     | 诊断(D) 工具(D) 新口(W) 帮助(H) |                                       | - 8 > |
| Image: State State                                 |                                                    | 民間間 IC存储卡(I)            | • IA                                  |       |
| RK     >     >     PRC(ISA MAN 19 in)     ************************************                                                                                                    | 12 II II II II II II II II II II II II II          | 程序检查(G)<br>参数检查(C)      | ● ● ● ● ● ● ● ● ● ● ● ● ● ● ● ● ● ● ● |       |
| Image: Second Second                                       | 导航 • × (PRG)写入 MAIN 1步 ×                           | 清除全部参数(F)               |                                       | 4 0 • |
| • • • • • • • • • • • • • • • • • • •                                                                                                    | TR                                                 | 自动分配款元件设置(V)            |                                       |       |
| 2 #2 #20     •     •     •     •     •     •     •     •     •     •     •     •     •     •     •     •     •     •     •     •     •     •     •     •     •     •     •     •     •     •     •     •     •     •     •     •     •     •     •     •     •     •     •     •     •     •     •     •     •     •     •     •     •     •     •     •     •     •     •     •     •     •     •     •     •     •     •     •     •     •     •     •     •     •     •     •     •     •     •     •     •     •     •     •     •     •     •     •     •     •     •     •     •     •     •     •     •     •     •     •     •     •     •     •     •     •     •     •     •     •     •     •     •     •     •     •     •     •     •     •     •     •     •     •     •     •     •     •     •     •     •     •     •     •                                                                                                    |                                                    | 块口令设置(B)                |                                       | END 1 |
| 2 Section repr           2 Section repr           2 Section rep           2 Section rep                                                                                                    | · · · · · · · · · · · · · · · · · · ·              | 存储器容量计算(M)              |                                       | L     |
| ■ Market       ■ Market       ■ Market <t< th=""><th>▲ 新R471RE(40) ▲ 全面放元件注释</th><th>删除未使用的软元件注释(j)</th><th></th><th></th></t<>                                                                                                    | ▲ 新R471RE(40) ▲ 全面放元件注释                            | 删除未使用的软元件注释(j)          |                                       |       |
| ● B 50-<br>● B 50-<br>● B 50-<br>■ R00×70+598         10:300/02.0(0,10)           ● R00×70+598         0:20×800+20±02.0           ● R00×70+598         0:20×800+20±02.0           ● R00×70+598         0:20×800+20±02.0           ● R00×70+598         0:20×800+20±02.0           ● R00×70+598         0:20×800+20±02.0           ● R00×70+598         0:20×800+20±02.0           ● R00×70+598         0:20×800+20±02.0           ● R00×70+598         0:20×800+20±02.0           ● R00×70+598         0:20×800+20±02.0           ● R00×70+598         0:20×800+20±02.0           ● R00×70+598         0:20×800+20±02.0           ● R00×70+500         0:20×800+20±02.0           ● R00×70+500         0:20×800+20±02.0           ● R00×70+500         0:20×800+20±02.0           ● R00×70+500         0:20×800+20±02.0           ● R00×70+500         0:20×700+20±02.0           ● R00×70+500         0:20×700+20±02.0           ● R00×70+500         0:20×700+20±02.0           ● R00×70+500         0:20×700+20±02.0           ● R00×70+500         0:20×700+20±02.0           ● R00×70+500         0:20×700+20±02.0           ● R00×70+500         0:20×700+20±02.0           ● R00×70+500                                                                                                    | 8 😼 程序设置                                           | 数据合并(A)                 |                                       |       |
| ● ▲ MAR.       ● ● ● ● ● ● ● ● ● ● ● ● ● ● ● ● ● ● ●                                                                                                    | 3-167 程序的/4                                        | TEL功能设置/通过调制解调器连接(E)    | >                                     |       |
| ■ MAN         ■ RESULTION         ■ RESULTION                                                                                                    |                                                    | 记录设置工具(1)               |                                       |       |
| Image: Image: Image                                               | - · · · · · · · · · · · · · · · · · · ·            | 金时倍积功能(O)               |                                       |       |
| Implementation       Participation       Participatio                                                                                                    | 8 國 软元件存储器                                         | 以太网道配器模块设置工具(H)         |                                       |       |
| NB22MB2H2MB2H2       ●         NB22MB2H2MLTLA(()       ●         NB24MB2H2MLTLA(()       ●         NB4000000000000000000000000000000000000                                                                                                    | 意 软元件初始值                                           | 内置I/O模块用工具(U)           | <b>,</b>                              |       |
| Image and the second second                                              |                                                    | 智能功能模块参数检查(N)           | •                                     |       |
| 通信的心記録時間(の)。<br>市理工作業(の) ・<br>市工大規模型(の)。<br>市工大規模型(の)。<br>第時(の)。<br>第時(の)。<br>第時(の)。                                                                                                    |                                                    | 智能功能模块用工具(T)            | ,                                     |       |
| NoFemation       NoFemation       NoFemation       NoFemation       NoFemation                                                                                                    |                                                    | 通信协议支持功能(R)             | >                                     |       |
| III       B2/(B)         B2/(B)       B9/(D)         B3/(B)       B9/(D)         B3/(B)       B9/(D)         B3/(B)       B9/(D)                                                                                                    |                                                    | 选择语言(S)                 |                                       |       |
| R=2:938800       R=2:938800       R=6:0       R=6:0       R=6:0       R=6:0                                                                                                    |                                                    | 配置文件管理(P)               | ▶ <b>开闭(</b> ())                      |       |
| ★ IR<br>↓ IR<br>↓ IR<br>↓ IR<br>↓ IR<br>↓ IS<br>↓ IS |                                                    | 自定义快速键(K)               |                                       |       |
| ↓ IF ↓ Br># ↓ Br># ↓ Br<# ↓ Br<# ↓ Br<# ↓ Br<# ↓ Br<# ↓ Br<# ↓ Br<# ↓ Br<# ↓ Br<# ↓ Br<# ↓ Br<# ↓ Br<# ↓ Br<# ↓ Br<# ↓ Br<# ↓ Br<# ↓ Br<# ↓ Br<# ↓ Br<# ↓ Br<# ↓ Br<# ↓ Br<# ↓ Br<# ↓ Br<# ↓ Br<# ↓ Br<# ↓ Br<# ↓ Br<# ↓ Br<# ↓ Br<# ↓ Br<# ↓ Br<#                                                                                                    |                                                    | 选项(O)                   | Marca Carlos                          |       |
|                                                                                                    |                                                    |                         |                                       |       |
| 【 IE<br>◆ 問户件<br>素 故自15<br>:                                                                                                    |                                                    |                         |                                       |       |
| € 18                                                                                                    |                                                    |                         |                                       |       |
| ▲ 100                                                                                                    |                                                    |                         |                                       |       |
| ▲ IF ▲ Book ★ Book ★ Book ★ Book ★ Book                                                                                                    |                                                    |                         |                                       |       |
| ▲ 1#                                                                                                    |                                                    |                         |                                       |       |
| ▲ IR                                                                                                    |                                                    |                         |                                       |       |
| ★ IR ★ IR/M ★ IR/M ★ IR/M ★ IR/M ★ IR/M 5                                                                                                    |                                                    |                         |                                       |       |
| tan<br>Markatan<br>tanana<br>tanana<br>tanana                                                                                                    |                                                    |                         |                                       |       |
| 4 ा म                                                                                                    |                                                    |                         |                                       |       |
| ★ 指户库 ▲ 法出日停                                                                                                    | 1E                                                 |                         |                                       |       |
|                                                                                                    | 用户库                                                |                         |                                       |       |
|                                                                                                    |                                                    |                         |                                       |       |
|                                                                                                    |                                                    |                         |                                       |       |
|                                                                                                    | ÷                                                  |                         |                                       |       |

#### 3) 选择合适的 CSPP 文件, 点击登录, 如下图所示:

| WELSOFT账列 GX Works2                                                    | - 0 X            |
|------------------------------------------------------------------------|------------------|
| 王程(四)编辑(正) 提繫/醫換(正) 转换/编译(C) 视器(V) 在线(Q) 编述(B) 诊断(D) 工具(T) 微口(W) 帮助(H) |                  |
| ▶●●●●● ● ● ● ● ● ● ● ● ● ● ● ● ● ● ● ●                                 | <i>■</i> □ Δ Δ _ |
| 12 🖬 🗐 🖼 🐨 tor 🔍 🛍 🚽 🗸 🖓                                               |                  |
|                                                                        |                  |
| *                                                                      |                  |
|                                                                        | 简体中文 大丐 数字       |

#### 4) 设置模块 IP. 将模块和电脑用网线连起来, 安装三铭提供的软件

一、安装后,打开这个图标。

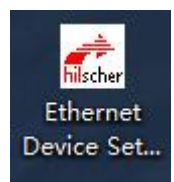

#### 二、如果没找到在 windows 菜单里面搜索

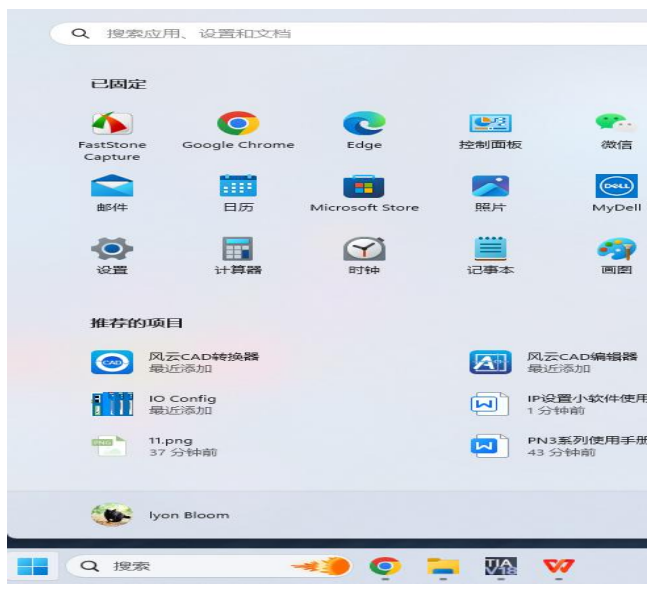

三、将模块和电脑用(过不过交换机都可以)网线连接起来

|                  | Find:     |             |             |          | <u>n</u> ext | previo    | us   |
|------------------|-----------|-------------|-------------|----------|--------------|-----------|------|
| MAC Address      | Device    | Device Name | IP Address  | Protocol | Devic        | Vend      | D.   |
| 0-CF-61-21-75-29 | IO System | pn-io       | 192.168.0.2 | DCP      | 0x0001       | 0x011E    | D.   |
| 0-CF-61-21-75-29 | netX 90   | netX 90 CO  | 192.168.0.2 | ľ        | Signal       |           |      |
|                  |           |             |             |          |              | _         |      |
|                  |           |             |             |          | Set IP Add   | dress     |      |
|                  |           |             |             |          | -            |           |      |
|                  |           |             |             |          | Set Device   | e Name    |      |
|                  |           |             |             |          | -            | especie e |      |
|                  |           |             |             |          | Fret to 1    | actory de | etau |
|                  |           |             |             | 1        | 5            |           |      |
|                  |           |             |             |          |              |           |      |
|                  |           |             |             |          | 1            |           |      |
|                  |           |             |             |          |              |           |      |
|                  |           |             |             | 2        |              |           |      |
|                  |           |             |             | 2        | )            |           |      |
|                  |           |             |             | 2        |              |           |      |
|                  |           |             |             | 2        | )            | (         | n    |

MAC 地址是唯一的,每个模块出厂 MAC 地址是不同的

| evices Online                          | Find:           |                           |                                | !                         | <u>n</u> ext | previo | ous |
|----------------------------------------|-----------------|---------------------------|--------------------------------|---------------------------|--------------|--------|-----|
| MAC Address                            | Device          | Device Name               | IP Address                     | Protocol                  | Devic        | Vend   | D   |
| CO-CF-61-21-75-29<br>CO-CF-61-21-75-29 | ne' IP Conf     | pn-10<br>iguration for C  | 192.168.0.2<br>0-CF-61-21-75-2 | 29 ×                      | 0x0001       | 0x011E | D   |
|                                        | IP Add<br>Subne | lress:<br>t <u>m</u> ask: | 192 . 168 . 9<br>255 . 255 . 2 | 0.2<br>55. <mark>0</mark> |              |        |     |
|                                        |                 |                           | <u>o</u> k                     | <u>C</u> ancel            |              |        |     |
|                                        |                 |                           |                                |                           |              |        |     |

5) 模块 IP 需要和 PLC 设置成一个网段,否则无法连接。一般设置为 192.168.3.XXX,模块 默认是 192.168.3.50

6) 设置好 IP 后, 打开 GX-Works2, 新建工程, 选择对应 PLC 型号

|                                            |                                          | 5 ×  |
|--------------------------------------------|------------------------------------------|------|
|                                            | 前後 × × × × × × × × × × × × × × × × × × × |      |
| <mark>∦ IΩ</mark><br>↓ Π/π<br>∰ SAB16<br>2 |                                          |      |
|                                            | 简体中文                                     | 大写数字 |

7) 点击参数→PLC 参数→内置以太网端口设置→设置 IP 地址和子网掩码→展开 CC LinkIEF Basic 设置

| 暨 MELSOFT账列 GX Works2                 | (工程未设置) - [[PRG]写入 MAIN 2步 | 1                              |                                                                                                    |                                                                                                    |             |                                               |     | 0 X             |
|---------------------------------------|----------------------------|--------------------------------|----------------------------------------------------------------------------------------------------|----------------------------------------------------------------------------------------------------|-------------|-----------------------------------------------|-----|-----------------|
| 工程(P) 编辑(E) 提紧/情                      | ■操任)转换/编译(C)视图(V) 右        | E线( <u>()</u> 網試( <u>B</u> ) 诊 | (D) 工具(T) 鑽口(W) 帮助(H)                                                                                                    |                                                                                                    |             |                                               |     | - 8 ×           |
| 0 🖻 🖪 🚭 💌                             | 👻 🔜 🕹 🖄 🖄 🛅 📷 📾 🖼 🖼        | 94 <b>**</b> # # # #           | 8 <b>8 8</b> // # // <b>9 1 6 6 6 1</b>                                                                                                    | a 🖉 ka ka 👷                                                                                                    |             |                                               |     |                 |
| 12 12 12 12 12 12 12 12               | - 10- 3 m #                |                                | <ul> <li>■</li></ul>                                                                                                    | 1912日130日11日日 1913日 1913日 1933日 1913日 191301100000000000000000000000000000000 | 14446804333 | 12 10 2 2 5 5 5 1 1 1 2 1 2 1 2 1 2 1 2 1 2 1 |     |                 |
| 导航 <sup>Q</sup> ×                     | 🔄 [PRG]写入 MAIN 2步 🗵        |                                |                                                                                                    |                                                                                                    |             |                                               |     | 4 0 -           |
|                                       |                            |                                | PRODE     PRODE     PRODUCE     PROUND     PROUND     PROUN | NCM02         1002000         1002000           NECM02         1002000         NECM020           NEEM01         17702         100000           NEEM01         17702         100000           NEEM01         1000000         100000           NEEM01         10000000         1000000           NEEM01         10000000         1000000           NEEM01         100000000         10000000           NEEM01         100000000         100000000           NEEM010000000000000000000000000000000000                                                                                                    |             |                                               | END |                 |
| IL TH                                 |                            |                                |                                                                                                    | 必须设置(                                                                                                    | 朱设置 / 已设置 ) |                                               |     |                 |
|                                       |                            |                                |                                                                                                    | 置い 松室 役野                                                                                                    | £结束 取消      |                                               |     |                 |
| ····································· |                            |                                |                                                                                                    |                                                                                                    |             |                                               |     |                 |
|                                       |                            |                                |                                                                                                    | 简体由文 无标签                                                                                                    | OBUDY       | 本站 0/245                                      | 改算  | *** <b>3</b> 72 |

8) 点击勾选→使用 CC Link IEF Basic, 设置 IO 映射, 这些地址就是对应的模块使用起始地址

| <b>络配置设置</b> | Ē   |       | - 3   |   |      |    |      |      |    |
|--------------|-----|-------|-------|---|------|----|------|------|----|
| 网络翻          | 置设置 | -     |       |   |      |    |      |      |    |
| 新设置          |     |       |       |   |      |    | _    | 2    |    |
| 5            | 链接  | 则     |       |   | 3    |    | CPUM |      |    |
| 软元件名         | 点数  | 起始    | 结束    |   | 软元   | 件名 | 占数   | 記始   | 结束 |
| RX           | 0   | 0000  | 0000  | 1 | X    | -  |      | 1000 |    |
| ni<br>RWr    | 0   | 0000  | 0000  | Π | n    | -  |      | 1000 |    |
| LLU L        | 0   | 0000  | 0000  | ₩ | D    | -  |      | 2000 | -  |
| 200          |     | 10000 | 00001 |   | UD I | -  |      | 2000 |    |

#### 9) 依次打开网络配置设置→连接设备的自动检测

| 🖁 cc-             | Link IEF  | Basic配量    | 当      |      |     |                                           |                                         |                                                     |                                |                  |                |               |                     |                    | — 🗆 X                                                                                                    |
|-------------------|-----------|------------|--------|------|-----|-------------------------------------------|-----------------------------------------|-----------------------------------------------------|--------------------------------|------------------|----------------|---------------|---------------------|--------------------|----------------------------------------------------------------------------------------------------|
| CC-LI             | ink IEF E | Basic配置    | 雪(1) 编 | 辑(E) | 视图( | V) 取消设置                                   | 雪并关闭                                    | 团( <u>N</u> ) 反映设置                                  | 并关闭(                           | R)               |                |               |                     |                    |                                                                                                    |
|                   | 连接        | 设备的自动      | 动检测    |      |     | 链接扫描设置                                    | i                                       |                                                     |                                |                  |                |               |                     |                    | 模块—览 ×                                                                                                    |
|                   | 连接台数      | 1          |        | 0    |     |                                           | -                                       | pv /pv3A4                                           | 里                              |                  | τu             | /ጽሠራትይ        | 罢                   |                    | CC-Link IEF Basic选择 搜索模块 4 ▶                                                                                                    |
|                   | 台数        |            | 型号     |      | 站号  | 站类型                                       |                                         | 点数                                                  | <br>起始                         | 结束               | 点数             | 起始            | 血<br>结束             | 组No.               |                                                                                                    |
| 本站<br>站号4枚<br>总连续 |           | <b>本</b> 近 |        |      |     | 王殇<br>丁系列 GX W<br>读取连接了<br>建在这份中,<br>请在连接 | forks2<br>设备的价<br>显示的前<br>动动站中<br>动设备的的 | 意息,并显示配置<br>配置,更新为连排<br>全测后更改了IPt<br>■。<br>自动检测处理后扩 | また<br>使的设备者<br>助止等时,<br>私行CC-L | 的信息。<br>通过J<br>j | 人站的道<br>Basici | ●信设置<br>设备(通) | <b>夏反映攻</b><br>用)的诸 | b)能将<br>动口。<br>(N) | □ CC-Link EF Basic设备(二菱电机<br>□ 公子Link EF Basic设备(二菱电机<br>□ 会社模块<br>□ 小田和文式(MR-JE系列))<br>□ 句麗放大器(MELSERVO-J4系列<br>□ 句麗放大器(MELSERVO-J4系列<br>□ GOT2000Series<br>□ Inverter(FR-E800 Series)<br>□ Inverter(FR-E800 Series)<br>□ Inverter(FR-E800 Series)<br>□ Inverter(FR-E800 Series)<br>□ Inverter(FR-E800 Series)<br>□ Inverter(FR-E800 Series)<br>□ Series<br>CCIEF Basic设备(DECOWELL)<br>□ 16-input & 16-output(Digital<br>□ 32-output(Digital I/O) module<br>□ CC-Link EF Field Basic satewar<br>CCIEF Basic设备(Nanjing Solido)<br>□ Analog Output<br>□ Digital Input<br>■ VD6 Series CC-Link EEED Ads<br>× |

10) 点击是,当下方出现站号1的设备→确认 IP 地址对不对,如果没有获取到设备,那就要 去确认模块 IP 地址和 PLC 是否在一个网段,以及模块是否和 PLC 连接(通过交换机连接也 可以),直到能自动检测到设备→反映设置并关闭

| C C | C-Lir                                                                                            | nk IEF                | Basic配置            |         |                     |        |                                        |                                                                                                    |       |                                                                                                    | o x                                                                                                    |
|-----|--------------------------------------------------------------------------------------------------|-----------------------|--------------------|---------|---------------------|--------|----------------------------------------|----------------------------------------------------------------------------------------------------|-------|----------------------------------------------------------------------------------------------------|----------------------------------------------------------------------------------------------------|
| CC- | -Link                                                                                            | k IEF I               | Basic配置(1) 编       | 制辑(E) 社 | 见图(V) 取             | 消设置并关闭 | (N) 反映设置并                              | 关闭( <u>R</u> )                                                                                                    |       |                                                                                                    |                                                                                                    |
|     |                                                                                                  | 连接                    | 设备的自动检测            |         | 链接扫                 | 描设置    |                                        | and the second second se |       | 模块一览                                                                                                    | ×                                                                                                    |
|     | 总连挂                                                                                              | <b>接台</b> 数           |                    | 1       |                     |        |                                        | 3                                                                                                    |       | CC-Link IEF Basic选择 推                                                                                                    | 夏索模块↓                                                                                                    |
| 4   |                                                                                                  | 台数                    | 型号                 |         | 组No.                | 保留站    | IP地址                                   | 子网撞码                                                                                                    | MAC地址 |                                                                                                    |                                                                                                    |
|     | ■<br>●<br>●<br>●<br>●<br>●<br>●<br>●<br>●<br>●<br>●<br>●<br>●<br>●<br>●<br>●<br>●<br>●<br>●<br>● | <b>一</b> 余秋<br>0<br>1 | 本站<br>CB-II6C-016N |         | 3 <u>H</u> Ao.<br>1 | 1 休留如  | 179911<br>192.168.3.39<br>192.168.3.50 | 1***31%*3         255, 255, 255, 0         255, 255, 255, 0         255, 255, 255, 0                                                                                                    |       | COLEF Basic & S(SENM         Dicital I/O         SM-C8130         CB1-004A         CB1-004A         CB1-004A         CB1-004A         CB1-004A         CB1-004A         CB1-004A         CB1-004A         CB1-004A         CB1-116C-016P         CB1-116P-016P         CB1-116P-016P         CB2-110C-006P-A         CB2-110C-006P         CB2-110C-006P         CB2-110C-016A         CP0-116C-016A         CP0-116C-016A         CP0-116C-016A         CP0-116C-016A         CP0-116C-016A         CP0-116C-016A         CP0-116C-016A         CP0-116C-016A         CP0-116C-016A         CP0-116C-016A </td <td>VIN CO.L<br/>SM-ES C<br/>4 Charne<br/>8 Channe<br/>16 Chann<br/>16 Chann<br/>16 Chann<br/>16 Chann<br/>16 Chann<br/>16 Chann<br/>16 Chann<br/>16 Chann<br/>16 Chann<br/>16 Chann<br/>16 Chann<br/>16 Chann<br/>16 Chann<br/>16 Chann<br/>16 Chann<br/>16 Chann<br/>16 Chann<br/>16 Chann<br/>16 Chann</td> | VIN CO.L<br>SM-ES C<br>4 Charne<br>8 Channe<br>16 Chann<br>16 Chann<br>16 Chann<br>16 Chann<br>16 Chann<br>16 Chann<br>16 Chann<br>16 Chann<br>16 Chann<br>16 Chann<br>16 Chann<br>16 Chann<br>16 Chann<br>16 Chann<br>16 Chann<br>16 Chann<br>16 Chann<br>16 Chann<br>16 Chann |

11) 点击下载 PLC 程序,复位 PLC, CB-I16C-016N,输入对应地址为 X1000-100F,输出对应 Y1000-Y100F

| I MELSOFT 账列 GX Works2 | 1(工程未设图)-[10/元件/級/中存確請批批版4-1]                                                                                                    | - 0 × |
|------------------------|----------------------------------------------------------------------------------------------------|-------|
| [ 工程(P) 编辑(E) 搜索/      | 医普斯氏 常能不能不同的 化异苯乙酮 化化化化化 计算法 化化化合金 化化化合金 化化合金 化化合金 化化合金 化化合金 化化合金 化                                                                                                    | _ 6 × |
| i 🗅 😁 💾 🍜 i 👳          | ≤,緣心压診劑「嘴嘴嗡」學是成長局副點際「厚非別風」。 她比如「成伊」拉公。                                                                                                    |       |
| 1 🛛 🖬 🖷 📟 🤋            | Pr Nor (2) ∰ ##20                                                                                                    |       |
| 导航 <sup>Q</sup> ×      | ● [PRG]写入 MAIN 2步 <b>验 较元件/银冲行转器批量</b> 区                                                                                                    | 4 Þ 🗸 |
| IR                     | · 校元件                                                                                                    |       |
| 📑 🐚 🖄 🍋 📚 👘            | ④ 软元件名创 10000 • 10设定值财权目标 测岗级                                                                                                    |       |
| ●「「「「●」」の「●」」の         | C 第中存体器에 供決起協会 → (1688%) 地址(A) → (1688%) 地址(A) → (1688%) → (1688%) → (1688\%) → (1688\%) → (1 |       |
| □ 6 网络参数               | 显示格式                                                                                                    |       |
| - 🖧 以太网 / CC IE        | 当前你想找公→」 2 🕅 🕅 🖼 發 혐 🛤 💴 K 译相0… 打开60… 打开60… 不量先注释 💌                                                                                                    |       |
| CC-Link                | 教元件  FE D C B A 9 07 6 5 4 5 2 10 -                                                                                                    |       |
| 10 20年11年              | 1100                                                                                                    |       |
| 全局软元件注释                | T1:00 0 0 0 0 0 0 0 0 0 0 0 0 0 0 0 0 0 0                                                                                                     |       |
| 8 5 程序设置               | 11.040<br>11.050                                                                                                    |       |
| 日日 程序                  | 1:000                                                                                                    |       |
| MAIN                   | 1:000                                                                                                    |       |
| 局部软元件注释                | 1100                                                                                                    |       |
| B 國 软元件存储器             | 1100                                                                                                    |       |
|                        | 100                                                                                                    |       |
|                        |                                                                                                    |       |
|                        | 1120                                                                                                    |       |
|                        | 1130<br>1140<br>1140                                                                                                    |       |
|                        |                                                                                                    |       |
|                        | 11170<br>11180                                                                                                    |       |
|                        | 1180<br>11140                                                                                                    |       |
|                        | 11180<br>11100                                                                                                    |       |
|                        | T1100<br>T1100                                                                                                    |       |
|                        | 1110<br>11200                                                                                                    |       |
|                        | 1220                                                                                                    |       |
|                        | 1120                                                                                                    |       |
| 1. 70                  | 1120                                                                                                    |       |
| AL TR                  |                                                                                                    |       |
| 一、用户库                  |                                                                                                    |       |
| · 连接目标                 |                                                                                                    |       |
| 5                      |                                                                                                    |       |